## **D2L Login Instructions**

- 1. Go to http://student.ddsb.ca
- 2. Click on the green tile "D2L Brightspace"

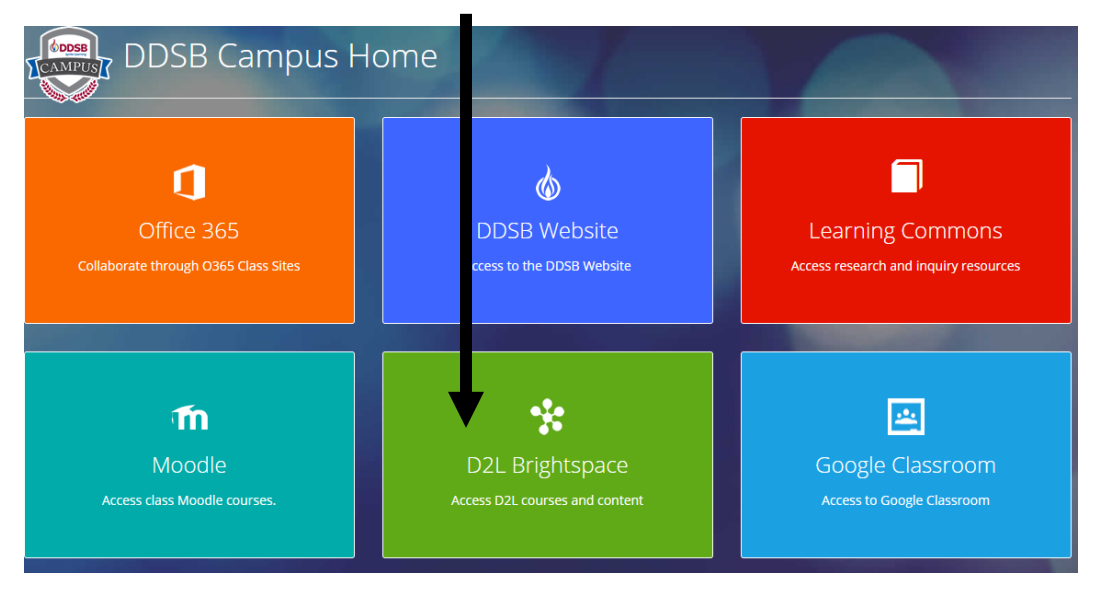

- 3. Enter your username S followed by a 9 digit number@ddsb.ca
  - a. eg. <u>S123456789@ddsb.ca</u> do not enter your personal email address or phone number

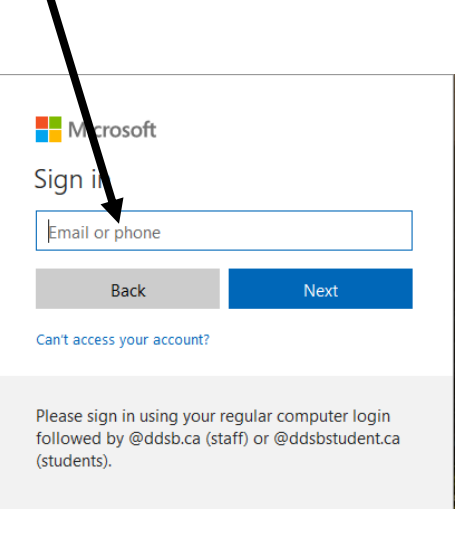

b. or if your username appears, click on it

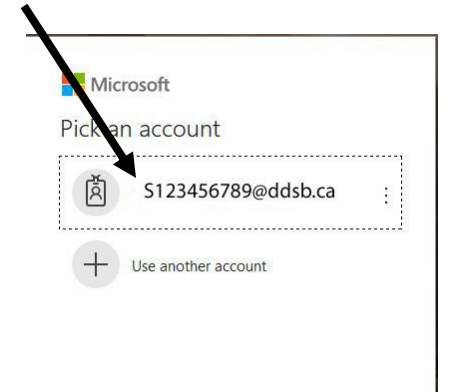

4. Enter your password: (YYYYMMDD) or whatever you use as your password in your DDSB home school

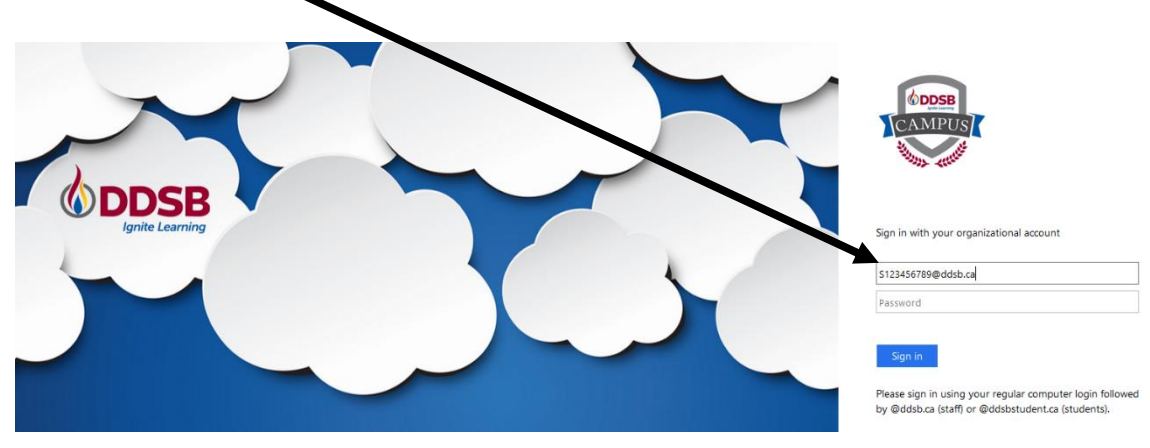

5. You should now be logged in and see your course. Click on your course to enter it.

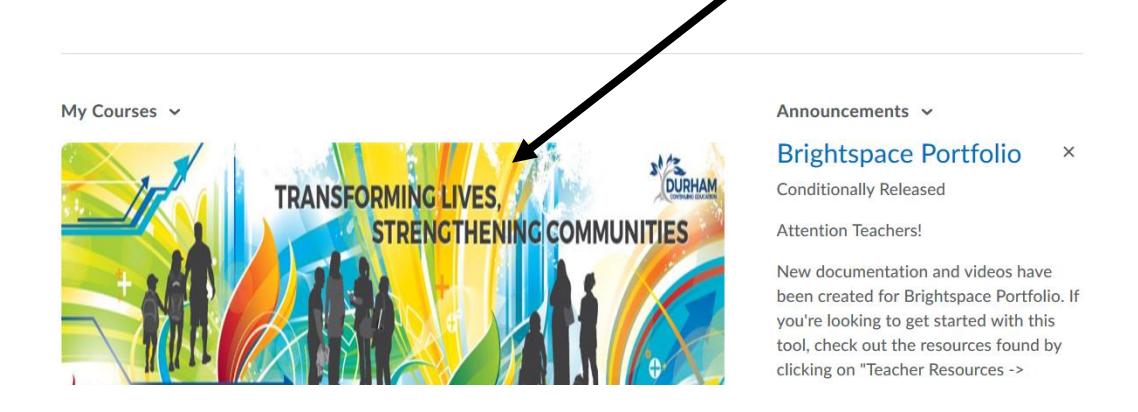

If a student cannot login this way, try the following:

6. Go to - https://durham.elearningontario.ca/d2l/login?noredirect=1

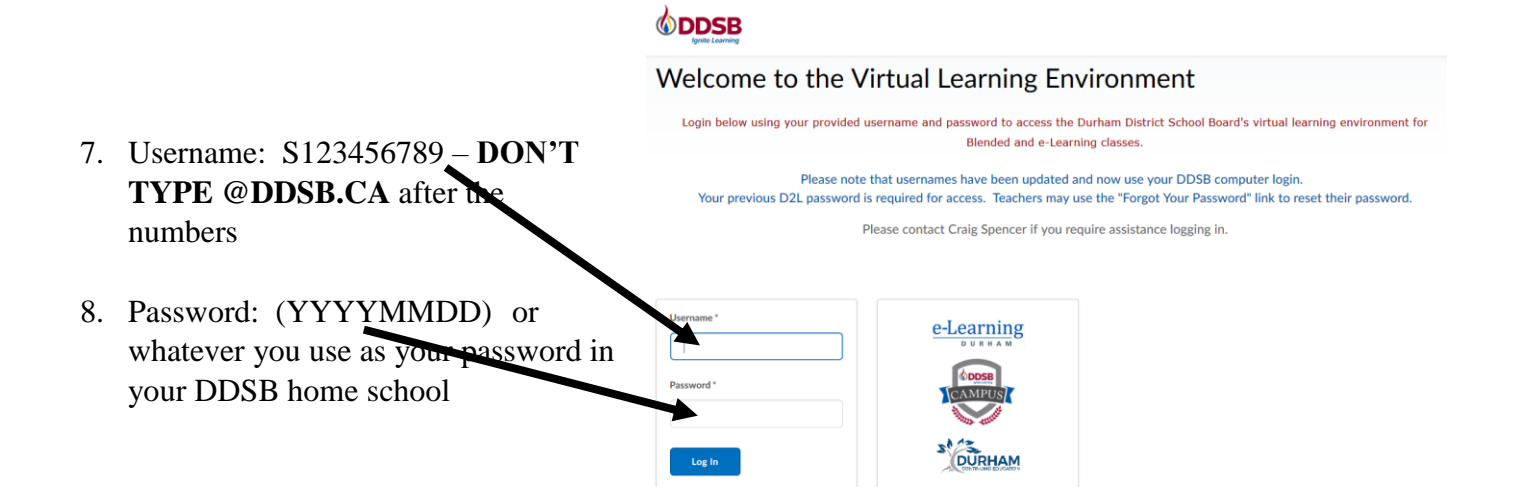